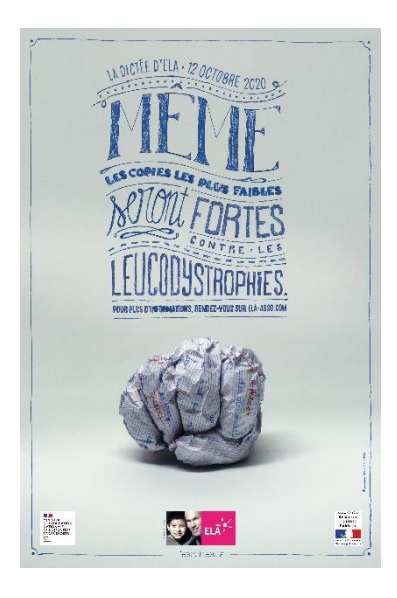

# Dictée d'ELA 2020

# Faire la dictée en ligne avec Orthodidacte

# Sommaire

| Bienvenue !                                         | . 2 |
|-----------------------------------------------------|-----|
| Récompenses                                         | . 2 |
| Communication                                       | . 2 |
| Avant le Jour J : prérequis techniques et matériels | . 3 |
| Avant le jour J : préparer les tablettes            | . 3 |
| Création des comptes                                | . 3 |
| e jour J : procédure pour les professeurs           | . 5 |
| e jour J : procédure pour les élèves                | . 6 |
| Annexes                                             | . 9 |

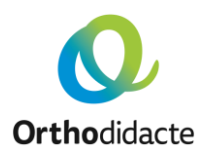

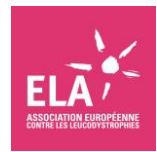

# Bienvenue !

Nous sommes ravis de votre intérêt pour la Dictée d'ELA en version numérique !

### Une dictée numérique, qu'est-ce que c'est ?

Vous écoutez la dictée (audio ou vidéo), vous la tapez directement au clavier et, à la fin, vous obtenez instantanément votre corrigé personnalisé.

Les dictées numériques sont un savoir-faire développé par Orthodidacte, créateur de plateformes innovantes pour apprendre le français en ligne.

Le site <u>dictee.orthodidacte.com</u> est animé par Guillaume Terrien, champion de France d'orthographe et fondateur d'Orthodidacte, qui vous attend avec des centaines de dictées originales, de tous les niveaux.

La Dictée d'ELA, ainsi que toutes les dictées de la plateforme, sont accessibles gratuitement.

### Comment se passe la Dictée d'ELA ?

La dictée peut être faite en ligne n'importe quand, à toute heure : elle n'est pas en direct.

Il n'y a ni catégorie ni de niveau : tous les élèves font la même dictée.

Si vous souhaitez faire la dictée partiellement, sachez que la plateforme Orthodidacte corrigera et décomptera le nombre d'erreurs sur l'intégralité du texte.

L'autrice et la lectrice de la dictée est Karine Tuil, prix Goncourt des lycéens 2019.

### **Récompenses**

Chaque participant, élève ou enseignant, se verra offrir un abonnement d'une durée de 3 mois à Orthodidacte, notre plateforme e-learning pour consolider les acquis en français.

Pour en profiter, rendez-vous sur https://www.orthodidacte.com/dictee-ela-2020.

La plateforme Orthodidacte vous a plu ? Vous pouvez l'utiliser tout au long de l'année en classe et pour l'ensemble de l'établissement : vous bénéficierez ainsi de toutes les fonctionnalités, notamment du suivi précis de la progression de chacun des élèves. Le coût annuel est à partir de 950 € HT par établissement. N'hésitez pas à solliciter Julien Kohn pour tout complément d'information, à l'adresse julien.kohn@educlever.com, en lui précisant que vous avez participé à la Dictée d'ELA.

# Communication

Si vous le souhaitez, vous pouvez participer, en partageant nos publications ou en publiant directement, avec une photo par exemple.

Nos réseaux sociaux :

- <u>https://www.facebook.com/Orthodidacte/</u>
- <u>https://twitter.com/Orthodidacte</u>
- <u>https://www.linkedin.com/company/orthodidacte</u>

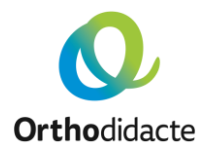

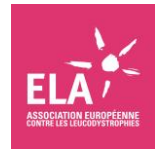

# Avant le Jour J : prérequis techniques et matériels

Chaque candidat doit être muni individuellement d'une tablette ou d'un ordinateur connecté à Internet.

Le JavaScript du navigateur doit être activé.

La vidéo de la dictée est projetée dans chaque salle accueillant des participants. Cela nécessite, pour chaque salle concernée, un ordinateur connecté à Internet pouvant lire les vidéos de type YouTube, un vidéoprojecteur et des haut-parleurs.

L'infrastructure réseau doit être configurée pour que les tablettes et ordinateurs puissent accéder au site https://dictee.orthodidacte.com (sans accent à « dictee ») par les protocoles https et http.

Les établissements peuvent tester leur matériel et leurs capacités techniques en se rendant sur le site <u>https://dictee.orthodidacte.com</u>, en choisissant par exemple la <u>Dictée des collèges 2018 avec Jamy</u> et en lançant la dictée (la vidéo doit être fluide et le son de bonne qualité).

### En cas de problème technique

Si le navigateur de l'élève plante, il doit simplement relancer le navigateur (le même !), retourner sur la page <u>https://dictee.orthodidacte.com</u>, s'authentifier à nouveau, retourner sur la page de la dictée et il retrouvera son texte tel qu'il était avant le plantage. Ouf !

## Avant le jour J : préparer les tablettes

Les tablettes peuvent être paramétrées comme suit. Demandez à votre responsable informatique s'il lui est possible de paramétrer tout le parc de tablettes en une seule manipulation.

Pour une question d'équité, vous pouvez désactiver les aides linguistiques :

- désactiver la saisie prédictive,
- désactiver la correction automatique,
- désactiver les majuscules automatiques,
- désactiver les dictionnaires.

Voir les annexes pour la procédure.

### Création des comptes

Chaque élève doit posséder un compte sur la plateforme de dictée <u>https://dictee.orthodidacte.com</u>.

Deux possibilités pour créer les comptes :

- soit chaque élève crée son compte lui-même (par exemple, vous les accompagnez en vidéoprojetant le formulaire),
- soit vous le créez à leur place.

Les comptes peuvent être créés le jour J ou en amont. Les comptes sont disponibles immédiatement : aucune validation n'est nécessaire. Ces mêmes comptes donnent aussi accès à l'ensemble des dictées de la plateforme.

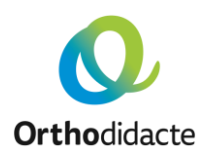

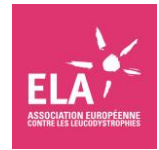

### *Pour créer un compte* **Sur <u>https://dictee.orthodidacte.com</u> :**

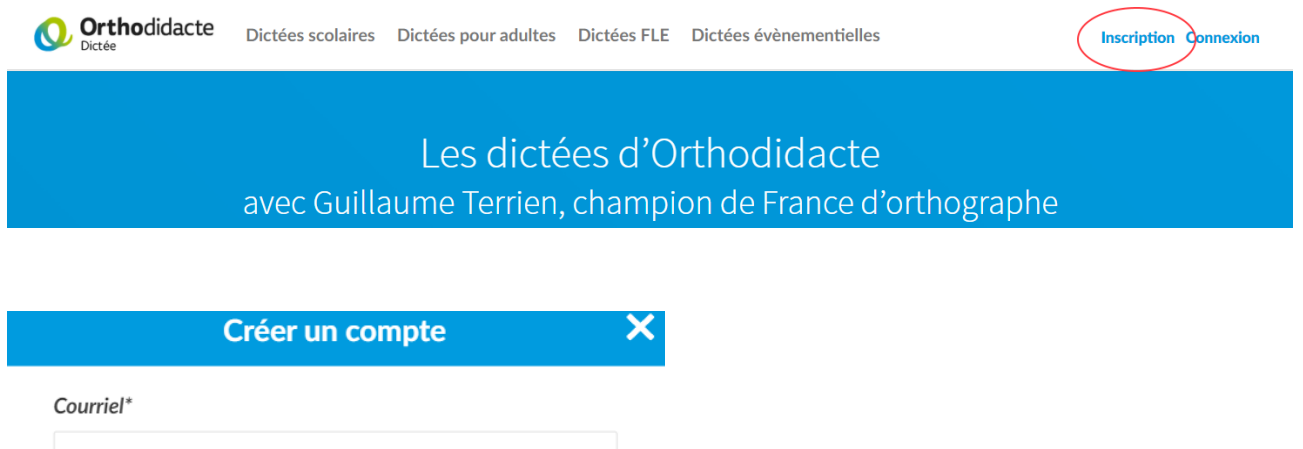

prenom.nom@example.com

Nom\*

Mon nom

#### Prénom\*

Mon prénom

#### Pseudo

Vous pouvez utiliser un pseudonyme pour que votre nom n'apparaisse pas dans le classement.

Utilisateur\_1234

#### Mot de passe\*

Mot de passe

#### Confirmez le mot de passe\*

Confirmation du mot de passe

\* champs obligatoires

Si les élèves ne disposent pas d'un courriel, nous vous recommandons d'indiquer un courriel fictif de la forme « prénom.nom@nometablissement.fr », en remplaçant bien sûr par le prénom, le nom et le nom de l'établissement puisque chaque adresse d'inscription doit être unique pour toute la France !

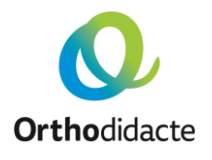

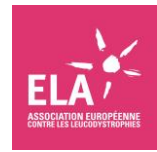

# Le jour J : procédure pour les professeurs

La vidéo doit être projetée par le professeur dans chaque salle accueillant des participants.

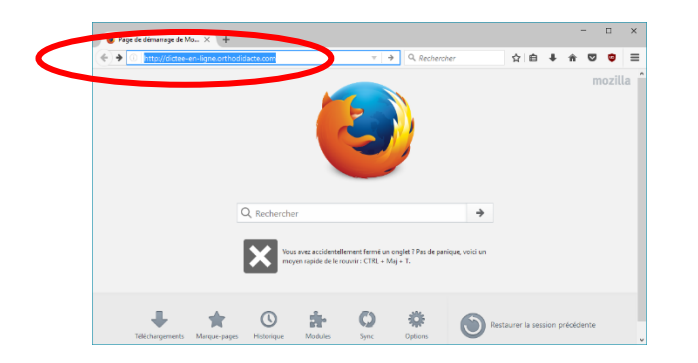

Allumez le tableau numérique ou le vidéoprojecteur, assurez-vous que le son fonctionne, puis connectez-vous depuis l'ordinateur sur le site : https://dictee.orthodidacte.com

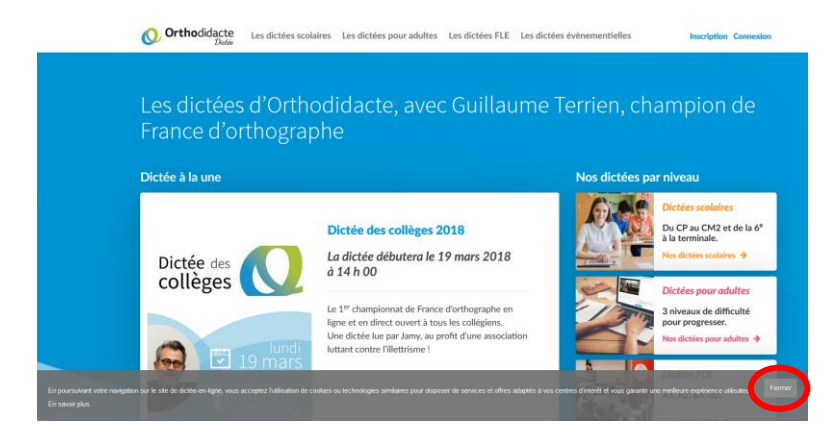

Cliquez en bas à droite sur le bouton « **Fermer** » pour ne plus afficher le message lié aux cookies.

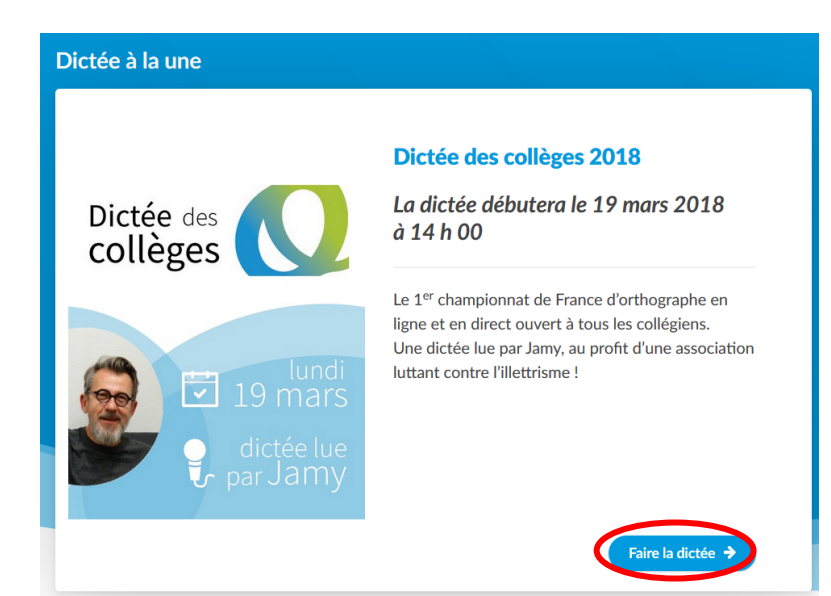

Dans la section « Dictée à la une » ; cliquez sur le bouton « Faire la dictée ». Les dictées à la une pouvant varier, vérifiez bien que vous lancez la Dictée d'ELA, et celle de l'année en cours ! Si vous ne la trouvez pas dans les dictées à la une, le lien direct de la Dictée d'ELA 2020 est https://dictee.orthodidacte.com/ dictee/dictee-ela-2020

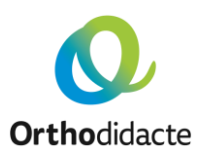

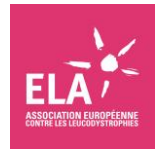

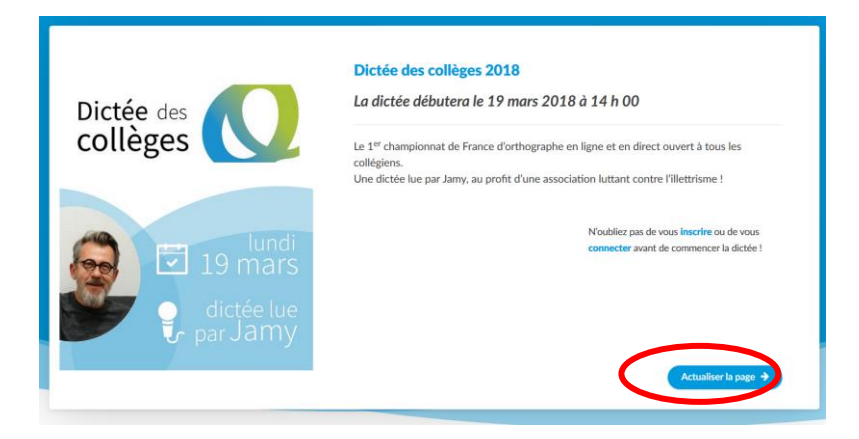

Cliquez sur le bouton « faire la dictée » (ou « actualiser la page »).

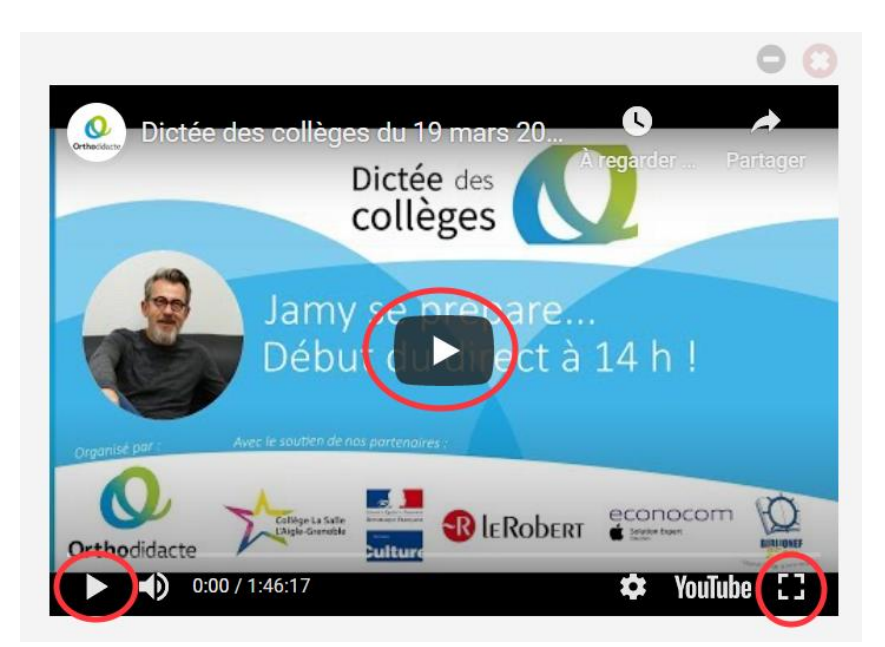

Cliquez sur « Lire la vidéo ». Si vous le souhaitez, mettez-la en plein écran.

C'est tout !

# Le jour J : procédure pour les élèves

Les élèves doivent se munir individuellement d'un ordinateur ou d'une tablette. La tablette doit être chargée à 100 %.

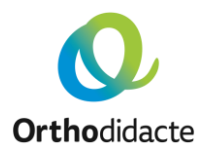

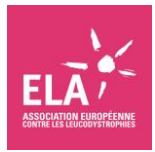

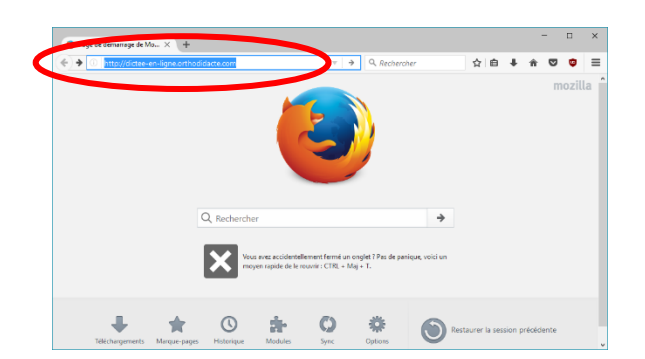

Les élèves se rendent sur le site <u>https://dictee.orthodidacte.com</u>

### 

Les élèves cliquent en bas à droite sur le bouton « **Fermer** » pour ne plus afficher le message lié aux cookies.

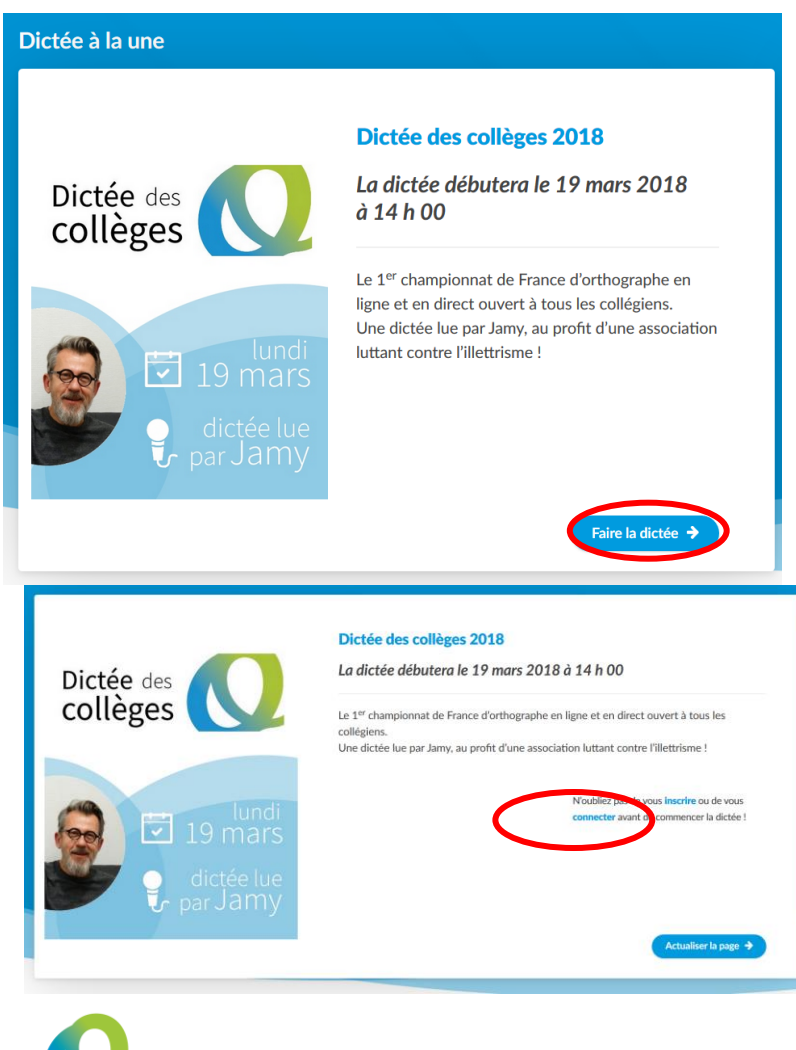

Dans la section « Dictée à la une » ; les élèves cliquent sur le bouton « **Faire la dictée** ». Les dictées à la une pouvant varier, vérifiez bien que vous lancez la Dictée d'ELA, et celle de l'année en cours ! Si vous ne la trouvez pas dans les dictées à la une, le lien direct de la Dictée d'ELA 2020 est

https://dictee.orthodidacte.com/dicte e/dictee-ela-2020

Les élèves cliquent sur « vous connecter ».

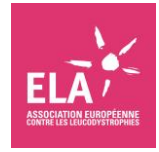

|                | Se connecter          | × |
|----------------|-----------------------|---|
| Courriel       |                       |   |
| prenom.nom@exa | imple.com             |   |
| Mot de passe   |                       |   |
| Mot de passe   |                       |   |
|                |                       |   |
| Je             | e me connecte 🗲       |   |
| De             | os onsoro do compto 2 |   |
| Fa             | is encore de compte : |   |

Dictée des collèges 2018

La dictée débutera le 19 mars 2018 à 14 h 00

Le 1<sup>sr</sup> championnat de France d'orthographe en ligne et en direct ouvert à tous les collégiens. Une dictée lue par Jamy, au profit d'une association luttant contre l'illettrisme !

> N'oubliez pas de vous **inscrire** ou de vous connecter avant de commencer la dictée !

Les élèves renseignent le courriel et le mot de passe, et cliquent ensuite sur le bouton « Je me connecte ».

Les élèves cliquent sur le bouton « faire la dictée » (ou « actualiser la page »).

Afin d'économiser la bande passante, chaque élève désactive la vidéo en cliquant sur la croix.

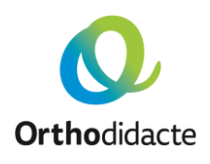

Dictée des collèges

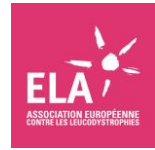

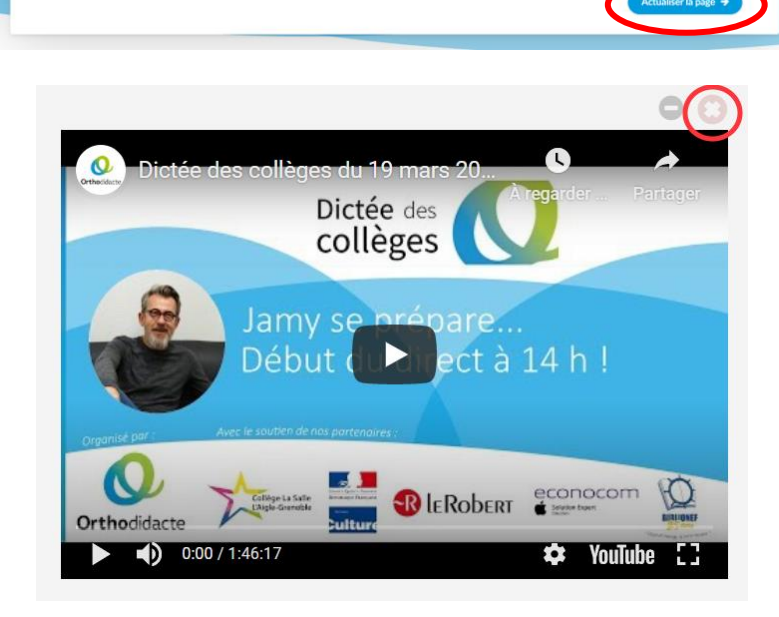

| Saisissez ici le texte de la dictée |  |  |  |
|-------------------------------------|--|--|--|
|                                     |  |  |  |
|                                     |  |  |  |
|                                     |  |  |  |
|                                     |  |  |  |
|                                     |  |  |  |
|                                     |  |  |  |
|                                     |  |  |  |
| Valider la dictée                   |  |  |  |

Les élèves tapent directement dans la zone de saisie située à droite de l'écran. Ils peuvent utiliser les lettres accentuées ou les caractères spéciaux en bas de la zone ou, sur tablette, appuyer longuement sur la lettre concernée (e par exemple) pour obtenir le choix entre é, è, ê.

Aucun copier-coller n'est autorisé dans la zone de saisie. Il n'est donc pas possible de saisir la dictée en dehors de la zone de saisie.

À l'invitation du professeur, les élèves cliquent sur « valider la dictée ».

## Annexes

### *Réglage des tablettes sous iOS (Apple)*

Pour une tablette sous iOS : Réglages > Clavier : tout désactiver.

| Pad 'ক'                                | 11:04 88 %                                                                                                    |
|----------------------------------------|----------------------------------------------------------------------------------------------------|
| Réglages                               | Accessibilité Général                                                                                                    |
| ➢ Mode Avion                           | Gestes                                                                                                    |
| Wi-Fi Wifi-Invite-Zeugm   Bluetooth No | Utiliser 4 ou 5 doigts pour :       • pincer l'écran a fin d'accéder à l'écran d'accueil       • Balayer vers le haut vers le sélecteur d'app       • faire déflier les apps en balayant l'écran vers la droite ou la gauche |
| Notifications                          | LE BOUTON LATÉRAL SERT À :<br>Verrouiller la rotation                                                                                                    |
| Centre de contrôle                     | Couper le son 🗸                                                                                                    |
| C Ne pas déranger                      | Verrouiller l'orientation depuis le centre de contrôle                                                                                                    |
| Général                                | Stockage et utilisation d'iCloud                                                                                                    |
| A Luminosité et affichage              | Actualisation en arrière-plan                                                                                                    |
| Fond d'écran                           | Verrouillage automatique 2 mn >                                                                                                    |
| N Sons                                 | Restrictions non >                                                                                                    |
| A Code                                 | Verrouiller/Déverrouiller                                                                                                    |
| Batterie                               | Verrouillez et déverrouillez automatiquement votre iPad<br>lorsque vous fermez et ouvrez son étui.                                                                                                    |
| Confidentialité                        | Date et heure                                                                                                    |
| iCloud apple-it-contact@zeugmo.com     | Clavier                                                                                                    |
| iTunes Store et App Store              | Langue et région                                                                                                    |
| Mail, Contacts, Calendrier             | Synchronisation Wi-Fi iTunes                                                                                                    |
| Notes                                  | VPN Non connecté >                                                                                                    |
| Pressle                                | <b></b> 7                                                                                                    |

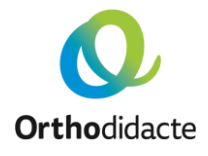

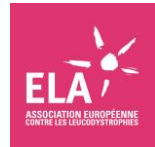

| iPad ᅙ     |                                       | 11:06                   |                         | 88 % 🔳                  |
|------------|---------------------------------------|-------------------------|-------------------------|-------------------------|
|            | Réglages                              | Cénéral                 | Claviers                |                         |
|            |                                       |                         |                         |                         |
| ≁          | Mode Avion                            | Claviers                |                         | 5 >                     |
| <b>?</b>   | Wi-Fi Wifi-Invite-Zeugmo              |                         |                         |                         |
| *          | Bluetooth Non                         | Remplacement de         | texte                   | >                       |
|            |                                       | TOUS LES CLAVIERS       |                         | $\mathbf{a}$            |
| C          | Notifications                         | Majuscules autom        |                         | $\overline{\mathbf{O}}$ |
| 8          | Centre de contrôle                    | Correction autom        |                         | $\bigcirc$              |
| C          | Ne pas déranger                       | Maj. verrouillées       |                         | $\overline{\mathbb{O}}$ |
|            |                                       | Raccourcis              |                         | $\overline{\bigcirc}$   |
| Ø          | Général                               | Prédiction              |                         | $\overline{\bigcirc}$   |
| AA         | Luminosité et affichage               | Clavier dissoció        |                         |                         |
|            | Fond d'écran                          |                         |                         |                         |
| <b>(</b> ) | Sons                                  | Un double-clic sur la b | arre d'esnace insère un | point uivi d'an         |
| A          | Code                                  | espace.                 |                         | pointe an ora           |
|            | Batterie                              |                         |                         |                         |
|            | Confidentialité                       |                         |                         |                         |
|            |                                       |                         |                         |                         |
|            | iCloud<br>apple-it-contact@zeugmo.com |                         |                         |                         |
| $\bigcirc$ | iTunes Store et App Store             |                         |                         |                         |
|            |                                       |                         |                         |                         |
|            | Mail, Contacts, Calendrier            |                         |                         |                         |
|            | Notes                                 |                         |                         |                         |
| •          | D                                     |                         |                         |                         |

Pour une tablette sous iOS : Réglages > Clavier > Remplacement de texte : tout supprimer.

| iPad 奈     |                                       | 11:06                 | 88 % 🔳                 |
|------------|---------------------------------------|-----------------------|------------------------|
|            | Réglages                              | Claviers Claviers     |                        |
|            |                                       |                       |                        |
| ≁          | Mode Avion                            | Claviers              | 5 >                    |
| <b>?</b>   | Wi-Fi Wifi-Invite-Zeugmo              |                       |                        |
| *          | Bluetooth Non                         | Remplacement de texte |                        |
|            |                                       | TOUS LES CLAVIERS     |                        |
| C          | Notifications                         | Majuscules autom.     | $\bigcirc$             |
| 8          | Centre de contrôle                    | Correction autom.     | $\bigcirc$             |
| C          | Ne pas déranger                       | Maj. verrouillées     | $\bigcirc$             |
|            |                                       | Raccourcis            | $\bigcirc$             |
| Ø          | Général                               | Prédiction            | $\overline{O}$         |
| AA         | Luminosité et affichage               | Clavier dissoció      |                        |
|            | Fond d'écran                          |                       |                        |
| <b>(</b> ) | Sons                                  | Raccourci « . »       |                        |
| A          | Code                                  | espace.               | ie an point suivi a an |
|            | Batterie                              |                       |                        |
|            | Confidentialité                       |                       |                        |
|            |                                       |                       |                        |
|            | iCloud<br>apple-it-contact@zeugmo.com |                       |                        |
| $\bigcirc$ | iTunes Store et App Store             |                       |                        |
|            |                                       |                       |                        |
|            | Mail, Contacts, Calendrier            |                       |                        |
|            | Notes                                 |                       |                        |
| •          | Descrit.                              |                       |                        |

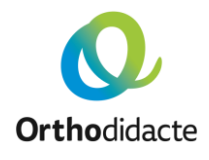

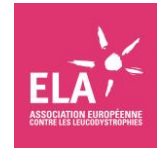

| iPad 🗢     |                                       | 11:07    |                       | 88 % 🔳 |
|------------|---------------------------------------|----------|-----------------------|--------|
|            | Réglages                              | Claviers | Remplacement de texte | +      |
|            |                                       |          | O Decharcher          |        |
| ≻          | Mode Avion                            |          |                       |        |
| <b>?</b>   | Wi-Fi Wifi-Invite-Zeugmo              |          |                       |        |
| *          | Bluetooth Non                         |          |                       |        |
|            |                                       |          |                       | C B    |
|            | Notifications                         |          |                       | D<br>E |
| 8          | Centre de contrôle                    |          |                       | F G    |
| C          | Ne pas déranger                       |          |                       |        |
|            |                                       |          |                       | — i.   |
|            |                                       |          |                       | К<br>  |
| AA         | Luminosité et affichage               |          |                       | M      |
|            | Fond d'écran                          |          |                       | 0      |
| <b>(</b> ) | Sons                                  |          |                       | Q      |
| A          | Code                                  |          |                       | S      |
|            | Batterie                              |          |                       | U U    |
|            | Confidentialité                       |          |                       | v<br>w |
|            |                                       |          |                       | ×      |
|            | iCloud<br>apple-it-contact@zeugmo.com |          |                       | z      |
| A          | iTunes Store et App Store             |          |                       |        |
|            |                                       |          |                       |        |
|            | Mail, Contacts, Calendrier            |          |                       |        |
|            | Notes                                 | Medifier |                       |        |
| <u> </u>   | Descel.                               | Modifier |                       |        |

### Réglage des tablettes sous Android

**Ortho**didacte

Pour une tablette sous Android : Paramètres > Langue et Saisie > Clavier et mode de saisie > Correction du texte : tout désactiver.

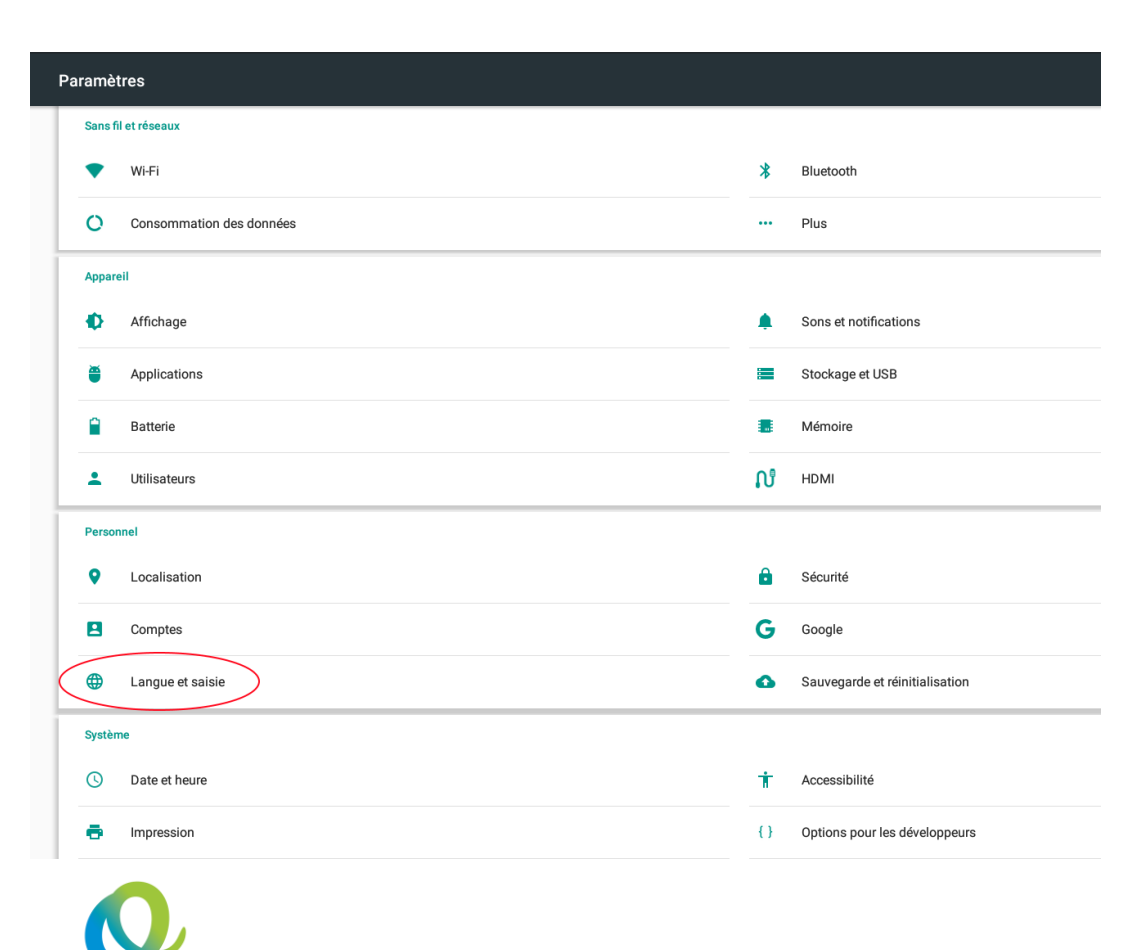

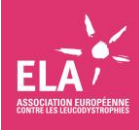

| ÷ | Langue et saisie                       |
|---|----------------------------------------|
|   | Langue<br>Français (France)            |
|   | Correcteur orthographique<br>Désactivé |
|   | Dictionnaire personnel                 |
|   | Clavier et modes de saisie             |
|   | Clavier actuel                         |
| ( | français - Clavier Google              |
|   | Clavier Google<br>trançais             |
|   | Saisie vocale Google<br>Automatique    |
|   | Voix                                   |
|   | Synthèse vocale                        |
|   | Souris/Pavé tactile                    |
|   | Vitesse du pointeur                    |
|   |                                        |

#### Paramètres du clavier Google

| · · · · · · · · · · · · · · · · · · · |                                                                                                    | · |
|---------------------------------------|----------------------------------------------------------------------------------------------------|---|
| Préférences                           | Correction du texte                                                                                                    |   |
| Langues<br>français                   | Afficher les suggestions<br>Afficher les suggestions de termes lors de la saisie                                                       |   |
| Theme                                 |                                                                                                    |   |
| Correction du texte                   | Suggestions pour le mot suivant<br>Utiliser le mot précédent pour les suggestions                                                      |   |
| Saisie gestuelle<br>Dictionnaire      | Suggestions personnalisées<br>Utiliser les applications et services Google, et les données saisies, pour améliorer les suggestions     |   |
| Avancé                                | Correction automatique<br>Insérer automatiquement le terme surligné (en appuyant sur la barre d'espace et sur un signe de ponctuation) |   |
|                                       | Majuscules automatiques<br>Majuscule au premier mot de chaque phrase                                                                   |   |
|                                       | Bloquer les termes choquants<br>Ne pas suggérer de mots pouvant choquer                                                                |   |
|                                       | Suggérer noms de contacts<br>Utiliser les noms de vos contacts dans les suggestions                                                    |   |
|                                       | Point suivi d'un espace<br>Appuyer deux fois sur la barre d'espace pour insérer un point suivi d'un espace                             |   |
|                                       |                                                                                                    |   |

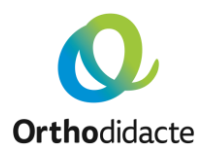

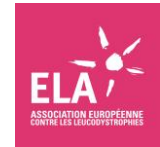